CONICET

Instructivo

## **Expediente Electrónico** Fusionar Expedientes

Gerencia de Organización y Sistemas

## **Fusionar Expedientes**

La solapa *Fusión* permite agrupar varios expedientes en uno que quedará como cabecera y será el que tramite. Los expedientes fusionados pierden su individualidad, es decir, que no pueden volver a tramitarse en forma independiente.

Para poder realizar esta operación en el sistema se debe solicitar el permiso de Fusionador al administrador local de la repartición, y el expediente cabecera debe encontrarse en estado de Tramitación.

El ingreso al Sistema GDE se realiza a través del siguiente link: <u>https://portal.gde.gob.ar</u>

Ingresar al sistema con Usuario o N° de CUIL/CUIT y contraseña.
 Argentina reasera

|         | Gestión Documental Electrónica                        | Nuestros números en tiempo real Consultas 1.841.570.688                 |
|---------|-------------------------------------------------------|-------------------------------------------------------------------------|
|         | Ingrese al Sistema con Usuario/Cuil/Cuit y contraseña | Documentos 511.547.415     Ress 348.532.050                             |
|         | Usuario/Cuil/Cuit                                     | <ul> <li>Expedientes 45.435.959</li> <li>Registros 1.361.649</li> </ul> |
|         | Q Contraseña                                          | Usuarios en línea: 10.600 +                                             |
| - China | No soy un robot                                       |                                                                         |
|         | Acceder                                               |                                                                         |
|         | ¿Olvidó su Contraseña?                                | 11 Alton                                                                |

2. Ir al Módulo EE<sup>1</sup>.

| Argentina<br>Presidencia               | Gestión Doc<br>Escritorio Úr | umental Electrón<br>nico | ica               |            |           | Ingrese e                    | l número GDE  | Q      | + 🖪    | L A    |       |    |
|----------------------------------------|------------------------------|--------------------------|-------------------|------------|-----------|------------------------------|---------------|--------|--------|--------|-------|----|
| icio Datos Persona                     | lles Configuració            | n Notificación           | Consulta Usuarios |            |           |                              |               |        |        |        |       |    |
| Tareas                                 | (areas                       |                          |                   |            |           | <ul><li>Ø Sistemas</li></ul> | GDE           |        |        |        |       |    |
| lis Tareas Buzór                       | Grupal Configu               | ración de buzones        |                   |            |           |                              |               |        | Módulo | Alerta | Aviso | Ir |
|                                        |                              |                          | Tareas Pendientes |            |           | Promedio de 1                | areas en días |        | LUE    | 0      | 0     | ►  |
| Sistema                                | Total                        | < 15 días                | < 30 días         | <= 60 días | > 60 días |                              |               | Acción |        |        |       |    |
| GEDO                                   | 1                            | 1                        | 0                 | 0          | 0         | 5                            | 0             | •      |        |        |       |    |
| CC00                                   | 0                            | 0                        | 0                 | 0          | 0         | 0                            | 0             | •      |        |        |       |    |
| EE                                     | 0                            | 0                        | 0                 | 0          | 0         | 0                            | 0             | •      |        |        |       |    |
| Mis Supervisados<br>hay aplicaciones c | onfiguradas en es            | ta vista                 |                   |            |           |                              |               |        |        |        |       |    |

<sup>&</sup>lt;sup>1</sup> Módulo de Expedientes Electrónicos: Módulo que se utiliza para la caratulación, vinculación de documentos, pases y consultas de expedientes electrónicos.

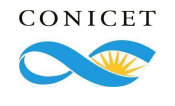

Gerencia de

Organización y Sistemas

3. Elegir el Expediente.

Se presenta la pantalla Tramitación.

Hacer clic en la solapa Fusión.

| Tranitación                                                                                                    | * |  |  |  |  |
|----------------------------------------------------------------------------------------------------|---|--|--|--|--|
| Expediente:                                                                                                    |   |  |  |  |  |
| Documentos Documentos de Trabajo Asociar Expediente Tramitación Conjunta Fusión Historial Datos de la Carátula                                   |   |  |  |  |  |
| Tipo Año Número Repartición Actuación Repartición Usuario Q Buscar Expediente D Confirmar Fusión                                                 |   |  |  |  |  |
| EX V CAP Q                                                                                                    |   |  |  |  |  |
| « < 1 /1 > »                                                                                                    |   |  |  |  |  |
| T.Docu Alio Número Repartición Código Trámite Acción                                                                                             |   |  |  |  |  |
| Total de expedientes en fusión. 0                                                                                                    |   |  |  |  |  |
| Guardar       Cambio de Estado       Realizar Pase       Realizar Pase Paralelo       Cancelar       Notificar Expediente a TAD       X Cancelar |   |  |  |  |  |

- 4. Completar los datos del Expediente a incorporar: (repetir la acción tantas veces como expedientes se deseen fusionar)
  - **Tipo**: cargar el acrónimo del tipo de documento
  - Año: ingresar el año de firma del documento
  - Número: ingresar la secuencia numérica asignada por el sistema GDE
  - Repartición Actuación
  - Repartición Usuario

| Tramitación                                                                                                    | × |
|----------------------------------------------------------------------------------------------------|---|
| Expediente:                                                                                                    |   |
| Documentos Documentos de Trabajo Asociar Expediente Tramitación Conjunta Fusión Historial Datos de la Carátula                |   |
| Tipo Año Número Repartición Actuación Repartición Usuario Q Buscar Expediente 🚯 Confirmar Fusión                              |   |
| EX CAP Q                                                                                                    |   |
| « < 1 /1 > »                                                                                                    |   |
| T.Docu Año Número Repartición Código Trámite Acción                                                                           |   |
| Total de expedientes en fusión. 0                                                                                             |   |
| H Guardar 🕅 Cambio de Estado 🕅 Realizar Pase 🔤 Realizar Pase Paralelo 🔄 Generar Copia 🖉 Notificar Expediente a TAD 🗮 Cancelar |   |

- 5. Hacer clic en Buscar Expediente.
- 6. Una vez incorporados todos los expedientes electrónicos, hacer clic en *Confirmar Fusión*.

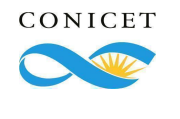